## TUTORIAL DE CONFIRMAÇÃO DE PRESENÇA

- Caso você tenha sido convocado(a) a confirmar presença no processo, você deverá fazer isso durante o período para confirmação.
- Se você não fizer, sua inscrição será cancelada e o próximo da fila será chamado.
- A convocação é realizada via e-mail. Portanto, verifique sua caixa de entrada, uma mensagem também estará disponível no Portal de Seleção conforme exemplo abaixo:

|      | lr para o conteúdo <mark>1</mark> lr pa              | ara o menu <mark>a</mark> | 2 Ir para o rodapé             | 3           |                     |                  |             |               |          |             |             |          |
|------|------------------------------------------------------|---------------------------|--------------------------------|-------------|---------------------|------------------|-------------|---------------|----------|-------------|-------------|----------|
| <br> | Portal de S<br>Universidade Federa                   | Sele<br>al de Ub          | ção DI<br><sup>Derlândia</sup> | RPS         |                     |                  |             | Perguntas fro | equentes | Contato   A | icesso a S  | iistemas |
| (    | <b>GUFU</b> Universidade<br>Federal de<br>Uberlândia | Portal                    | de Seleção                     | Home        | Processos Seletivos | Colaboradores    | Atendimento | Documentos    | FAQ      | Repositorio | o de Arquiv | vos      |
|      |                                                      |                           |                                |             |                     |                  |             |               |          | ¢-          | ⊠1          | Sair     |
|      | Caixa de Mensagens                                   |                           |                                |             |                     |                  |             |               |          |             |             |          |
|      | Fique atento às mensa                                | agens do s                | sistema                        |             |                     |                  |             |               |          |             |             |          |
|      |                                                      |                           | Data                           |             | Assunto             |                  |             |               |          |             |             |          |
|      |                                                      |                           | * 13/02/202                    | 25 12:55:50 | Convocação Char     | mada-Colaborador | -           |               | Ê        |             |             |          |
|      |                                                      |                           | 10/02/202                      | 25 11:22:09 | Abertura de OS no   | Portal           |             |               | â        |             |             |          |
|      |                                                      |                           | 20/01/202                      | 25 14:20:19 | Abertura de OS no   | Portal           |             |               | â        |             |             |          |

 Para confirmar presença você deverá acessar no menu superior a opção "Colaboradores" e "Inscrição de Colaboradores":

|                                                                                                    | BRASIL                         |                                                   | Simplifique! Comunica BR    | Participe Acesso à informação | Legislação Canais 🚺                          |                   |        |
|----------------------------------------------------------------------------------------------------|--------------------------------|---------------------------------------------------|-----------------------------|-------------------------------|----------------------------------------------|-------------------|--------|
|                                                                                                    | le para o conteúdo 🚹 le para o | o menu 2 ir para o rođapë 3                       |                             |                               |                                              |                   |        |
|                                                                                                    | Portal de S                    |                                                   |                             |                               |                                              |                   |        |
|                                                                                                    | Universidade Federal           | de Oberlandia                                     |                             | Perguntas frequent            | es  Contato   Acesso a Sistemas              |                   |        |
| <b>UFU</b> Universitade<br>Vicentaria Portal de Seleção                                                                                             | Home Processos Seletivos       | Colaboradores Atendimento Docur                   | nentos FAQ Repositorio de A | Arquivos                      |                                              | USUÁRIO TESTE 🕏 🗸 | 🖾 Sair |
| PROCESSOS SELETIVOS                                                                                                    | <b>OUFU</b>                    | Inscrição de Colaboradores<br>Dispositivos Legais | PROGRAD                     |                               | VOIRPS                                       | 9                 |        |
| Certificação                                                                                                    |                                | Comprovante de Rendimentos Pagos                  | Pos Reference de Constanção |                               | <sup>1</sup> Dretorie de Processos Deletivos | a                 |        |
| Colaboradores                                                                                                    |                                |                                                   |                             |                               |                                              |                   |        |
| Credenciamento de Escolas                                                                                                    | <                              |                                                   |                             |                               |                                              | >                 |        |
| Docentes                                                                                                    |                                |                                                   |                             |                               |                                              |                   | St.    |
| Escola Técnica de Saúde                                                                                                    |                                | Obras Lite                                        | erárias Vestib              | oular 2025                    |                                              |                   |        |
| Estágio                                                                                                    |                                |                                                   | •                           |                               |                                              |                   |        |
| Graduação EAD                                                                                                    |                                | Do conunda o co                                   | Horário de atendimento:     | (avcata fariados)             |                                              |                   |        |
| Música                                                                                                    |                                | De segunda a ser                                  | S D 34 3239-4127            | (excelo leilados)             |                                              |                   |        |
| Pessoas Idosas (60+)                                                                                                    |                                |                                                   |                             |                               |                                              |                   |        |
| Politica Humanitária – Pessoas em<br>situação de refúgio, asilo político,<br>apâtrida, acolhida humanitária ou sob<br>outras políticas humanitárias |                                |                                                   |                             |                               |                                              |                   |        |
| Pós-graduação                                                                                                    |                                |                                                   |                             |                               |                                              |                   |        |
| Processo Seletivo Especial                                                                                                    |                                |                                                   |                             |                               |                                              |                   |        |

 Você será redirecionado(a) para a página de chamadas de colaboradores e deverá selecionar a qual você foi convocado(a) para acessar o cronograma e realizar sua confirmação de presença:

|                                                                                 | S BRASIL                                      | Simplifique!                             | Comunica BR Participe Acesso à infor | nação Legislação Canais 👔                                           |                                      |
|---------------------------------------------------------------------------------|-----------------------------------------------|------------------------------------------|--------------------------------------|---------------------------------------------------------------------|--------------------------------------|
|                                                                                 | lr para o conteúdo 1 lr para o menu 2 lr par  | ra o redapé 3                            |                                      |                                                                     |                                      |
|                                                                                 | Portal de Seleção                             | o DIRPS                                  |                                      |                                                                     |                                      |
|                                                                                 | Universidade Federal de Uberlân               | dia                                      |                                      |                                                                     |                                      |
|                                                                                 |                                               |                                          | Perguntas In                         | equentes   Contaio   Acesso a Sistemas                              |                                      |
| <b>UFU</b> Universitador<br>Universitador<br>Universitador<br>Portal de Seleção | Home Processos Seletivos Colaborado           | ores Atendimento Documentos FAQ          | Repositorio de Arquivos              |                                                                     | USUÁRIO TESTE 🗘 🗸 🐱 Sair             |
| Servicos / Editais                                                              |                                               |                                          |                                      |                                                                     |                                      |
|                                                                                 |                                               |                                          |                                      |                                                                     |                                      |
| Categoria Todas Curso - Creden                                                  | nciamento Concurso <del>-</del> Colaboradores | Idência Certificação Tutores para EaE    | D                                    |                                                                     |                                      |
|                                                                                 |                                               |                                          |                                      |                                                                     |                                      |
| UFU                                                                             | UFU                                           | UFU                                      | UFU                                  | UFU                                                                 | UFU                                  |
| Outros                                                                          | Chamada Teste                                 | Aplicação dia 19/01/25                   | Aplicação dia 08/12/24               | Aplicação dia 24/11/24                                              | Aplicação dia 17/11/24               |
| DIRPS                                                                           | Chamada de Colaboradores Teste                | Aplicação de Provas dia 19/01/2025 - TAE | Aplicação de Provas dia 08/12/2024 - | Aplicação de Provas dia 24/11/2024 - TAE<br>o Resid Med Veletinário | Aplicação de Provas dia 17/11/2024 - |
|                                                                                 |                                               |                                          | L'OUTRON                             | o record, med. Yearmond                                             | DOUTIND .                            |
|                                                                                 |                                               |                                          |                                      |                                                                     |                                      |
| Inscrições até 31/12 às 23:59                                                   | Início das Inscrições<br>13/02/2025 às 12:30  | inscrições<br>Encerradas                 | Inscriptes<br>Encerradas             | Inscrições<br>Encerradas                                            | Inscrições<br>Encerradas             |
|                                                                                 |                                               |                                          |                                      |                                                                     |                                      |
| UFU                                                                             | UFU                                           | UFU                                      | UFU                                  | UFU                                                                 | UFU                                  |
| Apliascão dis 20/10/24                                                          | Aplicação dia 12/10/24                        | Aplicação dia 29/09/24                   | Vagar Opiorar 60+ 2024               | Aplicação dia 26/09/24                                              | Anlicação Docenter                   |
| Seleção de Colaboradores - Docentes e                                           | Seleção de Colaboradores - TAE 93/2024,       | Seleção de Colaboradores - Segunda Fase  | Aplicação Dia 15/09/2024             | Seleção de Colaboradores - Vestibular                               | Aplicação de Provas dia 28/04/2024 - |
| ESTES                                                                           | Pos-Graduação FADIR; CHE Musica               | Vestibular UFU 2024-2                    |                                      | UFU 2024-2                                                          | Docentes                             |
|                                                                                 |                                               |                                          |                                      |                                                                     |                                      |
| Inscrições<br>Encernadas                                                        | Inscrições<br>Encertadas                      | Inscrições<br>Encerradas                 | Inscrições<br>Encernadas             | Inscrições<br>Encernadas                                            | Inscrições<br>Encernadas             |
|                                                                                 |                                               |                                          |                                      |                                                                     |                                      |

 No cronograma da chamada, clique no botão "Confirmar/Cancelar" e você será redirecionado(a) para o sistema On-line de Confirmação de Presença:

| Edital 172025 - Chanads Colaboradores<br>Chanads Teste       Chanads Teste         Chanads Teste       Chanads Teste         © Comparation Completion       Market of processo         Status Torget The State       Comparation Completion         States       Comparation Completion         States       Comparation Completion         States       Comparation Completion         States       Contemparation Completion         States       Contemaration Completion         Stat | serviços / Editais / Cronograma                                                                              |                      |                                                                                 |  |  |  |  |  |  |  |
|----------------------------------------------------------------------------------------------------|----------------------------------------------------------------------------------------------------|----------------------|---------------------------------------------------------------------------------|--|--|--|--|--|--|--|
| E Conceptana Completo       Arquiros do processo         11000000 11000000 11000000 11000000 11000000                                                                                                    | Edital 17/2026 - Chamada Colaboradores<br>Chamada de Octoboradores Teste<br>Chamada Telo<br>Comparatilhar () |                      | Chamada Teste                                                                   |  |  |  |  |  |  |  |
| Status         Convocação Teste         ContinuariCanociar           Convocação Teste         ContinuariCanociar         13822083 12 cm 🕹 Tutorial Statema On-line de Continuação de Presença           Convocação Teste         ContinuariCanociar         13822083 12 cm 🕹 Tutorial Statema On-line de Continuação de Presença           Unação de Constructivação de Estercipião e Retificação de Dados         13822083 12 cm 🕹 Consultado DIRPS           Unações de Destructiva de Directores         13822083 12 cm 🕹 Consultado DIRPS                                                                                                    | 🚍 Cronograma Completo                                                                                        |                      | Arguives do processo                                                            |  |  |  |  |  |  |  |
| 13822825 2 0 ± Tutorial Salarma On-line de Inscrição e Retificação de Dados       1382285 2 0 ± Tutorial Salarma On-line de Inscrição e Retificação de Dados       1382285 2 0 ± Comunicado DiRPS       1382285 2 0 ± Comunicado DiRPS       1382285 2 0 ± Comunicado DiRPS       1382285 2 0 ± Comunicado DiRPS                                                                                                    | 13/02/2026 13/02/2026 Inscrições                                                                             | 🕑 Faça sua inscrição | 13/02/2025 12 09 🛓 Tutorial Sistema On-line de Confirmação de Presença          |  |  |  |  |  |  |  |
| 1980/2005 12 00 ▲ COMUNICASO DEPOS<br>1980/2005 12 00 ▲ COMUNICASO DEPOS<br>1980/2005 12 00 ▲ PORTARIA SORTI-MOI № 2.463, DE 12 DE MAIO DE 2023                                                                                                    | 13/02/2025 13/02/2025 Convocação Teste                                                                       | Confirmar/Cancelar   | 13/02/2025 12/09 🛓 Tutorial Sistema On-line de Inscrição e Retificação de Dados |  |  |  |  |  |  |  |
| 13822025 12 09 🕹 PORTARIA SGPRT-MGI IN 2.163, DE 12 DE MAIO DE 2023                                                                                                    | 1332 14300                                                                                                   |                      | 13/02/2025 12:09 🛓 Comunicado DIRPS                                             |  |  |  |  |  |  |  |
|                                                                                                    |                                                                                                    | 4                    | 13/02/2025 12:09 🛓 PORTARIA SGPRT-MGI Nº 2.163, DE 12 DE MAIO DE 2023           |  |  |  |  |  |  |  |
| 13#27025 12.08 ≜ Portaria REITO № 421                                                                                                    |                                                                                                    |                      | 15/02/2025 12:06 🕹 Portaria REITO Nº 421                                        |  |  |  |  |  |  |  |
| 13402405 12 04 🕹 Edital de Credenciamento de Colaboradores - DIRPS № 17-2024                                                                                                    |                                                                                                    |                      | 13/02/2025 12:08 LEdital de Credenciamento de Colaboradores - DIRPS № 17-2024   |  |  |  |  |  |  |  |
|                                                                                                    | · · · · · · · · · · · · · · · · · · ·                                                                        |                      |                                                                                 |  |  |  |  |  |  |  |

.

 A próxima tela é a tela inicial do sistema de confirmação de presença. O quadro em branco irá trazer o texto de convocação que você deverá ler. Além disso ela apresentará algumas informações pessoais suas que você deverá verificar e, caso estejam incorretas, solicitar retificação:

| UFU tevenidade Portal de Seleção Home             |                   | Processos Seletivos        | Colaboradores | Atendimento                 | ento Documentos FAQ Repositorio |                | orio de Arquiv | o de Arquivos    |    |      |
|---------------------------------------------------|-------------------|----------------------------|---------------|-----------------------------|---------------------------------|----------------|----------------|------------------|----|------|
|                                                   |                   |                            |               |                             |                                 |                |                | DANIEL 🌣 -       | ⊠1 | Sair |
| Serviç                                            | ços / Editais /   | Processo Seletivo / Con    | firmar Parti  | cipação                     |                                 |                |                |                  |    |      |
| Conf                                              | irmar Participa   | ação no Processo: Char     | mada de C     | Colaboradores Teste         |                                 |                |                |                  |    |      |
| ATENÇÃO! Leia o texto abaixo antes de prosseguir. |                   |                            |               |                             |                                 |                |                |                  |    |      |
| Aqu                                               | ui aparecerá o te | exto de convocação que, ta | mbém, é re    | cebido no e-mail cadastra   | ado.                            |                |                |                  |    |      |
|                                                   |                   |                            |               |                             |                                 |                |                |                  |    |      |
|                                                   |                   |                            |               |                             |                                 |                |                |                  |    |      |
|                                                   |                   |                            |               |                             |                                 |                |                |                  |    |      |
|                                                   |                   |                            |               |                             |                                 |                |                |                  |    |      |
|                                                   |                   |                            |               |                             |                                 |                |                |                  |    |      |
|                                                   |                   |                            |               |                             |                                 |                |                |                  |    |      |
|                                                   |                   |                            |               |                             |                                 |                |                |                  |    |      |
|                                                   |                   |                            |               |                             |                                 |                |                |                  |    |      |
|                                                   |                   |                            |               |                             |                                 |                |                |                  |    |      |
|                                                   |                   |                            |               |                             |                                 |                |                |                  |    | *    |
|                                                   |                   |                            |               |                             |                                 |                |                |                  |    |      |
|                                                   |                   |                            |               |                             |                                 |                |                |                  |    |      |
|                                                   |                   |                            |               |                             |                                 |                |                |                  |    |      |
|                                                   |                   |                            |               |                             |                                 |                |                |                  |    |      |
|                                                   |                   |                            |               |                             |                                 |                |                |                  |    |      |
|                                                   |                   |                            |               |                             |                                 |                |                |                  |    |      |
|                                                   |                   |                            |               |                             |                                 |                |                |                  |    |      |
|                                                   |                   |                            |               |                             |                                 |                |                |                  |    |      |
|                                                   |                   |                            |               | De de                       | - D                             |                |                |                  |    |      |
|                                                   |                   | Nome Completo:             |               | Dado                        | CPF:                            |                |                | NIS/PIS:         |    |      |
|                                                   |                   |                            |               |                             |                                 |                |                |                  |    |      |
|                                                   |                   | Telefone:                  |               | Nome C                      | ompleto da Mãe:                 |                | Dat            | a de Nascimento: |    |      |
|                                                   |                   | Vínculo:                   |               |                             | Email:                          |                |                | SIAPE:           |    |      |
|                                                   |                   |                            |               |                             |                                 |                |                |                  |    |      |
|                                                   |                   |                            |               | Caso tenha alguma informaçã | io errada, entre em contat      | o com a DIRPS. |                |                  |    |      |
|                                                   |                   |                            |               |                             |                                 |                |                |                  |    |      |
|                                                   |                   |                            |               |                             |                                 |                |                |                  |    |      |

 Caso o seu vínculo não seja de SERVIDOR EFETIVO DA UFU ou DOCENTE EFETIVO DA UFU ou SERVIDOR FEDERAL EXTERNO COM SIAPE você deverá anexar somente o Termo de Compromisso que é emitido no próprio sistema.  Abaixo do quadro "Dados Pessoais" haverá outro quadro chamado "Envio da Documentação". Basta clicar no botão "Termo de Compromisso", fazer o download do arquivo PDF, assinar o documento e depois realizar upload:

| Envio da Do                                                                                                    | cumentação                                                         |
|----------------------------------------------------------------------------------------------------|--------------------------------------------------------------------|
| O colaborador deverá fazer o download dos documentos a seguir, co<br>realizar o envio dos documentos assinados, em formato JPEG. | mo também a leitura e conferência dos dados ali presentes, e então |
| Termo de Compromisso                                                                                                    |                                                                    |
| Status do envio das docu                                                                                                    | mentações necessárias:                                             |
| X Termo de compromisso                                                                                                    | × Declaração de Horas                                              |
| Tipo do Documento                                                                                                    |                                                                    |
| Escolha um opção 🗸                                                                                                    | Escolher arquivo Nenhum arquivo escolhic Adicionar documento       |
| Escolha um opção                                                                                                    | A                                                                  |
| Declaração de Horas<br>Termo de Compromisso                                                                                      | <u>1</u>                                                           |
|                                                                                                    |                                                                    |

- ATENÇÃO! Não serão aceitas assinaturas realizadas via aplicativos que simulem assinatura. Assine manualmente e escaneie ou tire uma foto do documento, ou realize a assinatura através de um assinador digital válido como o GovBR.
- O tutorial de assinatura do GovBR está no site <u>https://www.gov.br/governodigital/pt-br/identidade/assinatura-eletronica</u>.
- Caso você realize a assinatura digital do documento, deverá convertê-lo para o formato JPEG, pois o sistema somente aceita este formato. Utilize o site iLovePDF <u>https://www.ilovepdf.com/pt/pdf\_para\_ipg</u>.
- Após isso basta clicar no botão "Confirmar Participação" e sua presença será confirmada.

- ATENÇÃO PARA OS VÍNCULOS TÉCNICO EFETIVO DA UFU, DOCENTE EFETIVO DA UFU E SERVIDOR FEDERAL EXTERNO COM SIAPE vocês deverão realizar upload do termo de compromisso e da Declaração de horas assinados.
- Ambos os documentos são gerados no próprio sistema:

|                                                                                                    |                                                                                                   | Dados Pessoais                                                                                                    |                                                                                                    |                                                                                                    |                              |  |  |
|----------------------------------------------------------------------------------------------------|---------------------------------------------------------------------------------------------------|----------------------------------------------------------------------------------------------------|----------------------------------------------------------------------------------------------------|----------------------------------------------------------------------------------------------------|------------------------------|--|--|
| Nome Completo                                                                                                    | D:                                                                                                | CPF:                                                                                                    |                                                                                                    | Ν                                                                                                    | IIS/PIS:                     |  |  |
| Telefone:                                                                                                    |                                                                                                   | Nome Completo da Mãe:                                                                                                    |                                                                                                    | Data de                                                                                                    | Nascimento:                  |  |  |
|                                                                                                    |                                                                                                   |                                                                                                    |                                                                                                    |                                                                                                    |                              |  |  |
| Vinculo:                                                                                                    |                                                                                                   | Email:                                                                                                    |                                                                                                    | :                                                                                                    | SIAPE:                       |  |  |
|                                                                                                    |                                                                                                   | Caso tenha alguma informação errada, entre em contato o                                                                                                    | com a DIRPS.                                                                                                    |                                                                                                    |                              |  |  |
|                                                                                                    |                                                                                                   | Quadro de Horas - GE                                                                                                    | сс                                                                                                    |                                                                                                    |                              |  |  |
| Atividad                                                                                                    | de                                                                                                | Nome da Instituiçã                                                                                                    | io                                                                                                    | Qua                                                                                                    | ntidade de Hora              |  |  |
|                                                                                                    |                                                                                                   |                                                                                                    |                                                                                                    |                                                                                                    |                              |  |  |
| Total de Horas Trabalhadas:                                                                                                    |                                                                                                   |                                                                                                    |                                                                                                    |                                                                                                    |                              |  |  |
| o o colaborador tenha trabalhado<br>RPS), deve adicionar o nome da al<br>Nome da Atividad                                                                                                    | o, dentro do ano vig<br>tividade, o nome da ir                                                    | Adicionar Horas Trabalh<br>ente, em outra instituição ou pró-reitoria, qu<br>istituição e a quantidade de horas trabalhada<br>Nome da Instituição                                                                                                    | adas<br>le não pertença<br>s.<br>Quantid:                                                                                                    | a atividades na Dir<br>ade de Horas                                                                                                    | etoria de Processos Seletivo |  |  |
| o o colaborador tenha trabalhado<br>{PS}, deve adicionar o nome da at<br>Nome da Atividad                                                                                                    | o, dentro do ano vig<br>tividade, o nome da ir<br>de                                              | Adicionar Horas Trabalh<br>ente, em outra instituição ou pró-reitoria, qu<br>stituição e a quantidade de horas trabalhada<br>Nome da Instituição                                                                                                    | adas<br>e não pertença<br>s.<br>Quantidi                                                                                                    | a atividades na Dir<br>ade de Horas<br>c 06:00                                                                                            | etoria de Processos Seletivo |  |  |
| o o colaborador tenha trabalhado<br>&PS), deve adicionar o nome da at<br>Nome da Atividad<br>Nome da Função                                                                                                    | lotal de Hor<br>o, dentro do ano vig<br>tividade, o nome da ir<br>de                              | Adicionar Horas Trabalh<br>ente, em outra instituição ou pró-reitoria, qu<br>stituição e a quantidade de horas trabalhada<br>Nome da Instituição<br>Adicionar Cargo e Lota<br>Lotação                                                                                                    | adas<br>le não pertença<br>s.<br>Quantid:<br>Ção<br>Local d                                                                                                    | a atividades na Dir<br>ade de Horas<br>c 06:00                                                                                            | etoria de Processos Seletivo |  |  |
| o o colaborador tenha trabalhado<br>tPS), deve adicionar o nome da at<br>Nome da Atividad<br>Nome da Funçã<br>Assistente em Administ                                                                                                    | lotal de Hor<br>o, dentro do ano vig<br>ttividade, o nome da ir<br>de<br>tração                   | Adicionar Horas Trabalh<br>ente, em outra instituição ou pró-reitoria, qu<br>stituição e a quantidade de horas trabalhada<br>Nome da Instituição<br>Adicionar Cargo e Lota<br>Lotação<br>DIRPS                                                                                                    | adas<br>le não pertença<br>s.<br>Quantidi<br>E<br>Ção<br>Local d                                                                                                    | a atividades na Dir<br>ade de Horas<br>c: 06:00<br>le Exercício<br>UFU                                                                    | etoria de Processos Seletivo |  |  |
| o o colaborador tenha trabalhado<br>tPS), deve adicionar o nome da at<br>Nome da Atividad<br>Nome da Função<br>Assistente em Administ                                                                                                    | Iotal de Hor<br>o, dentro do ano vig<br>ttividade, o nome da ir<br>de<br>ito                      | Adicionar Horas Trabalh<br>ente, em outra instituição ou pró-reitoria, qu<br>stituição e a quantidade de horas trabalhada<br>Nome da Instituição<br>Adicionar Cargo e Lota<br>Lotação<br>DIRPS<br>Envio da Documentaç                                                                                                    | adas<br>Ie não pertença<br>S.<br>Quantid:<br>Ção<br>Local d                                                                                                    | a atividades na Dir<br>ade de Horas<br>c 06:00<br>le Exercício<br>UFU                                                                     | etoria de Processos Seletivo |  |  |
| o o colaborador tenha trabalhado<br><b>(PS)</b> , deve adicionar o nome da at<br><b>Nome da Atividad</b><br><b>Nome da Funçã</b><br>Assistente em Administ<br>olaborador deverá fazer o downlo<br>nados, <b>em formato JPEG</b> .         | ioc des documentos                                                                                | Adicionar Horas Trabalh<br>ente, em outra instituição ou pró-reitoria, qu<br>stituição e a quantidade de horas trabalhada<br>Nome da Instituição<br>Adicionar Cargo e Lota<br>Lotação<br>DIRPS<br>Envio da Documentaç<br>a seguir, como também a leitura e conferênc                                                                            | adas<br>le não pertença<br>s.<br>Quantidi<br>ção<br>Local o<br>Local o<br>ados dados ali                                                                                                    | a atividades na Dir<br>ade de Horas<br>c 06:00<br>le Exercício<br>UFU<br>presentes, e então r                                             | etoria de Processos Seletivo |  |  |
| o o colaborador tenha trabalhado<br>(PS), deve adicionar o nome da at<br>Nome da Atividad<br>Nome da Funçã<br>Assistente em Administ<br>olaborador deverá fazer o downlo<br>nados, em formato JPEG.                                       | io<br>o, dentro do ano vig<br>tividade, o nome da ir<br>de<br>io<br>tração<br>bad dos documentos  | Adicionar Horas Trabalh<br>ente, em outra instituição ou pró-reitoria, qu<br>stituição e a quantidade de horas trabalhada<br>Nome da Instituição<br>Adicionar Cargo e Lota<br>Lotação<br>DIRPS<br>Envio da Documentaç<br>a seguir, como também a leitura e conferênce<br>mo de Compromisso Declaração                                           | adas<br>le não pertença<br>s.<br>Quantidi<br>ção<br>Local o<br>Cal dos dados ali<br>ão de Horas                                                                                                    | a atividades na Dir<br>ade de Horas<br>c 06:00<br>le Exercício<br>UFU<br>presentes, e então r                                             | etoria de Processos Seletivo |  |  |
| o o colaborador tenha trabalhado<br>(PS), deve adicionar o nome da at<br>Nome da Atividad<br>Nome da Funçã<br>Assistente em Administ<br>olaborador deverá fazer o downlo<br>nados, em formato JPEG.                                       | io<br>o, dentro do ano vig<br>tividade, o nome da ir<br>de<br>io<br>tração<br>bad dos documentos  | Adicionar Horas Trabalh ente, em outra instituição ou pró-reitoria, qu estituição e a quantidade de horas trabalhada Nome da Instituição Adicionar Cargo e Lota Lotação DIRPS Envio da Documentaç a seguir, como também a leitura e conferênce mo de Compromisso Declaração tatus do envio das documentações no                                 | adas<br>te não pertença<br>s.<br>Quantid:<br>Ção<br>Local o<br>Cados dados ali<br>ão de Horas<br>eccessárias:                                                                                                    | a atividades na Dir<br>ade de Horas<br>c 06:00<br>ie Exercício<br>UFU<br>presentes, e então r                                             | etoria de Processos Seletivo |  |  |
| o o colaborador tenha trabalhado<br>RPS), deve adicionar o nome da at<br>Nome da Atividad<br>Nome da Função<br>Assistente em Administ<br>olaborador deverá fazer o downlo<br>nados, em formato JPEG.                                      | io<br>o, dentro do ano vig<br>ttividade, o nome da ir<br>de<br>io<br>tração<br>bad dos documentos | Adicionar Horas Trabalh<br>ente, em outra instituição ou pró-reitoria, qu<br>stituição e a quantidade de horas trabalhada<br>Nome da Instituição<br>Adicionar Cargo e Lota<br>Lotação<br>DIRPS<br>Envio da Documentaç<br>a seguir, como também a leitura e conferênce<br>mo de Compromisso Declaraç                                             | adas<br>le não pertença<br>s.<br>Quantid:<br>ÇãO<br>Local o<br>Cocal o<br>Cocal | a atividades na Dir<br>ade de Horas<br>c 06:00<br>le Exercicio<br>UFU<br>presentes, e então r<br>Declaração de Horas                      | etoria de Processos Seletivo |  |  |
| o o colaborador tenha trabalhado<br>tPS), deve adicionar o nome da at<br>Nome da Atividad<br>Nome da Função<br>Assistente em Administ<br>olaborador deverá fazer o downlo<br>nados, em formato JPEG.<br>X Ter<br>Tipc<br>Escolha um opção | Iotal de Hor                                                                                      | Adicionar Horas Trabalh<br>ente, em outra instituição ou pró-reitoria, qu<br>stituição e a quantidade de horas trabalhada<br>Nome da Instituição<br>Adicionar Cargo e Lota<br>Lotação<br>DIRPS<br>Envio da Documentação<br>a seguir, como também a leitura e conferênce<br>mo de Compromisso Declaração<br>itatus do envio das documentações no | adas<br>le não pertença<br>s.<br>Quantid:<br>Ção<br>Local c<br>Cado de Horas<br>ecessárias:<br>x I<br>rquivo Nenhum                                                                                                    | a atividades na Dir<br>ade de Horas<br>c 06:00<br>le Exercício<br>UFU<br>presentes, e então r<br>Declaração de Horas<br>arquivo escolhido | etoria de Processos Seletivo |  |  |

- Conforme a tela acima, após o quadro "Dados Pessoais" o sistema irá apresentar o "Quadro de Horas – GECC". Esse quadro já vai apresentar o quantitativo de horas GECC que você servidor(a) realizou para a DIRPS.
- Caso você tenha trabalhado com remuneração GECC para outro instituto no ano corrente (como por exemplo, certificação no ENEM) você deverá informar isso no quadro "Adicionar Horas Trabalhadas".
- Se você não tiver nenhuma hora trabalhada, você deverá deixar em branco e somente emitir a Declaração de Horas.
- Baixe os dois documentos, que serão gerados em PDF. Você deverá imprimir e assinar manualmente, para depois escanear o documento ou tirar uma foto para realizar upload.
- Se for de sua preferência, você poderá assinar o documento através de um assinador digital válido como o GovBR.
- O tutorial de assinatura do GovBR está no site <u>https://www.gov.br/governodigital/pt-br/identidade/assinatura-eletronica</u>.
- Caso você realize a assinatura digital do documento, deverá convertê-lo para o formato JPEG, pois o sistema somente aceita este formato. Utilize o site iLovePDF <u>https://www.ilovepdf.com/pt/pdf\_para\_jpg</u>.
- O sistema somente aceita upload de documentos no formato JPEG. Após realizar upload, clique em "Confirmar Participação":

|                                                                                                    | Envio da Doc              | umentação                                 |                     |  |  |  |  |  |  |
|----------------------------------------------------------------------------------------------------|---------------------------|-------------------------------------------|---------------------|--|--|--|--|--|--|
| O colaborador deverá fazer o download dos documentos a seguir, como também a leitura e conferência dos dados ali presentes, e então realizar o envio dos documentos assinados, em formato JPEG. |                           |                                           |                     |  |  |  |  |  |  |
| Те                                                                                                    | rmo de Compromisso        | Declaração de Horas                       |                     |  |  |  |  |  |  |
|                                                                                                    | Status do envio das docum | nentações necessárias:                    |                     |  |  |  |  |  |  |
| ✓ Termo de compromisso                                                                                                    | â Excluir                 | ✓ Declaração de Horas ✓ Visualizar        | Excluir             |  |  |  |  |  |  |
| Tipo do Documento                                                                                                    | Tipo do Documento         |                                           |                     |  |  |  |  |  |  |
| Declaração de Horas                                                                                                    | ~                         | Escolher arquivo Nenhum arquivo escolhido | Adicionar documento |  |  |  |  |  |  |
|                                                                                                    |                           |                                           |                     |  |  |  |  |  |  |
| Co                                                                                                    | onfirmar Participação     | Cancelar Participação                     |                     |  |  |  |  |  |  |
|                                                                                                    |                           | l                                         |                     |  |  |  |  |  |  |
|                                                                                                    |                           |                                           |                     |  |  |  |  |  |  |